#### Step One: Log in

- Webpage: <u>http://fhda.higheredprofiles.com/#/login</u>
- Login:deanzapr@fhda.edu
- Password: Email <u>newellmallory@fhda.edu</u> for the password and/or to set ap a training on how to use the tool.

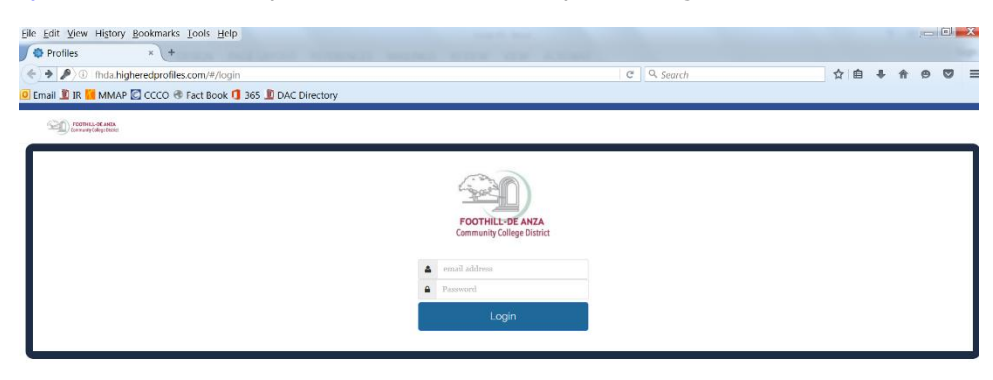

#### Step Two: Select the Program Review Tool

- Click on the picture of the Program Review Data Sheet

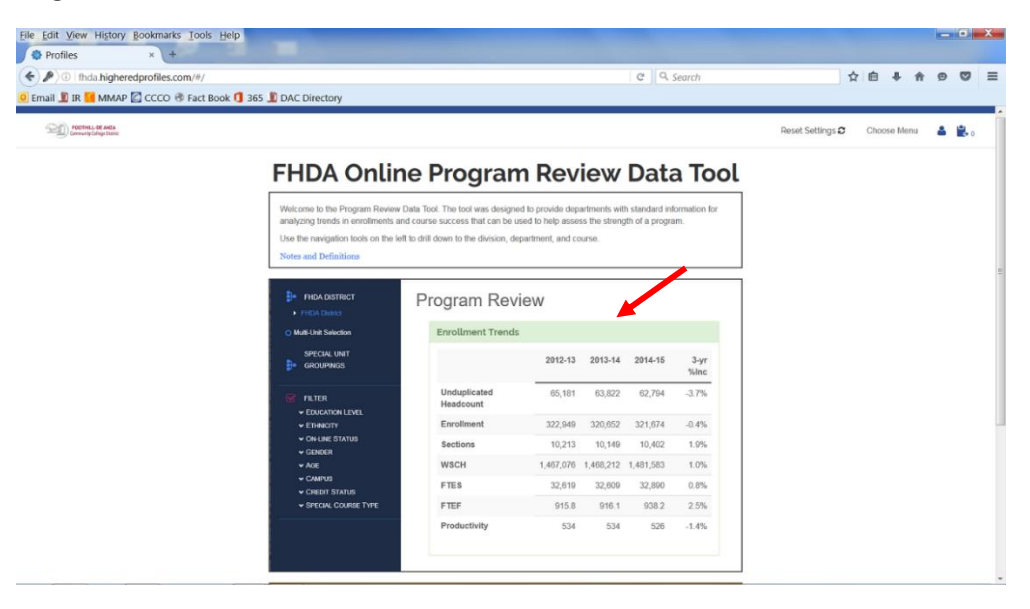

# Step Three: Select Your College

- Click on the tree on the left to select only De Anza College
- Expand the tree to show all divisions

| <ul> <li>FHDA District</li> <li>De Anza College</li> <li>Applied Technologies</li> </ul>                                                                                                    | FHDA Program Review Cohort: Term Type Summer Fall Winter Spring Early Summer |         |         |         |         |          |  |  |  |  |
|----------------------------------------------------------------------------------------------------|------------------------------------------------------------------------------|---------|---------|---------|---------|----------|--|--|--|--|
| Biol, Health, Env Sc, Wrkfr Ed     Business/Computer Systems     Creative Arts     Disability Supp Progr and Serv                                                                                                    | Enrollment Trends<br>De Anza College                                         |         |         |         |         |          |  |  |  |  |
| Intercultural/internation Stu     Language Arts     Learning Resources                                                                                                    |                                                                              | 2012-13 | 2013-14 | 2014-15 | 2015-16 | 4-yr %lr |  |  |  |  |
| Learning Resources     Physical Education/Athletics     Physical Sciences/Math/Engin     Social Sciences and Humanities                                                                                                    | Unduplicated Headcount                                                       | 37,900  | 35,764  | 34,445  | 32,921  | -13.1    |  |  |  |  |
|                                                                                                    | Enrollment                                                                   | 198,407 | 193,990 | 192,394 | 187,592 | -5.5     |  |  |  |  |
| Foothill College                                                                                                    | Sections                                                                     | 6,898   | 6,667   | 6,621   | 6,485   | -6.0     |  |  |  |  |
| O Multi-Unit Selection                                                                                                    | WSCH                                                                         | 890,088 | 877,551 | 877,668 | 861,437 | -3.2     |  |  |  |  |
| SPECIAL UNIT                                                                                                    | FTES                                                                         | 19,772  | 19,486  | 19,463  | 19,114  | -3.3     |  |  |  |  |
| tress de la composición de la composición de la composicinda composición de la composición de la composición de la comp | FTEF                                                                         | 539.3   | 543.5   | 550.7   | 546.0   | 1.2      |  |  |  |  |
|                                                                                                    | Productivity                                                                 | 550     | 538     | 531     | 526     | -4.4     |  |  |  |  |

# Step Four: Select Your Division

- Select your division
- Expand the carrot to the left of your division to display the departments
  - In this example, Social Sciences is expanded to display all departments within the division

| Eile Edit View History Bookmarks                                                                                                    | <u>T</u> ools <u>H</u> elp                                                                                                    |                                               |         |         |         |           |    | 1          |     |         | X |
|----------------------------------------------------------------------------------------------------|----------------------------------------------------------------------------------------------------|-----------------------------------------------|---------|---------|---------|-----------|----|------------|-----|---------|---|
| ( ) I fhda.higheredprofiles.com                                                                                                    | m/#/report?page=program-review-data                                                                                           |                                               |         | C Q     | Search  |           | ☆自 | <b>4</b> 1 | ñ 9 |         | ≡ |
| 🧕 Email 🧵 IR 📶 MMAP 🙆 CCCO 🛞                                                                                                    | Fact Book 🐧 365 🧵 DAC Directory                                                                                               |                                               |         |         |         |           |    |            |     |         |   |
| <ul> <li>SOCIAL SCIENCES</li> <li>AND HUMANITIES</li> <li>FHDA District</li> <li>De Anza College</li> <li>Applied Technologies</li> <li>Biol, Health, Env Sc, Wrkfr Ed</li> <li>Business/Computer Systems</li> <li>Creative Arts</li> </ul> | FHDA Program Revie<br>Cohort: Term Type Summer Fall Winter S<br>Enrollment Trends<br>De Anza College > Social Sciences and Hi | <b>EW</b><br>ipring Early Summer<br>umanities |         |         |         |           |    |            | 2   | ,<br>-) |   |
| <ul> <li>Intercultural/Internation Stu</li> <li>Language Arts</li> </ul>                                                                                                    |                                                                                                    | 2012-13                                       | 2013-14 | 2014-15 | 2015-16 | 4-yr %Inc |    |            |     |         |   |
| <ul> <li>Learning Resources</li> <li>Physical Education/Athletics</li> </ul>                                                                                                    | Unduplicated Headcount                                                                                                    | 18,869                                        | 18,068  | 17,804  | 17,327  | -8.2%     |    |            |     |         |   |
| <ul> <li>Physical Sciences/Math/Engin</li> <li>Social Sciences and Humanities</li> </ul>                                                                                                    | Enrollment                                                                                                    | 42,941                                        | 42,262  | 42,159  | 40,930  | -4.7%     |    |            |     |         |   |
| <ul> <li>Administration of Justice-DA</li> <li>Anthropology-FD</li> </ul>                                                                                                    | Sections                                                                                                    | 1,213                                         | 1,134   | 1,100   | 1,085   | -10.6%    |    |            |     |         |   |
| Child Development-DA     Economics-FD                                                                                                    | WSCH                                                                                                    | 169,977                                       | 167,073 | 168,004 | 163,505 | -3.8%     |    |            |     |         |   |
| <ul> <li>Geography-DA</li> <li>History-FD</li> </ul>                                                                                                    | FTES                                                                                                    | 3,831                                         | 3,761   | 3,768   | 3,669   | -4.2%     |    |            |     |         |   |
| <ul> <li>Humanities-DA</li> <li>Paralegal Program-DA</li> </ul>                                                                                                    | FTEF                                                                                                    | 92.7                                          | 94.1    | 96.5    | 93.0    | 0.3%      |    |            |     |         |   |
| <ul> <li>Peace Officer Stand &amp; Train-DA</li> <li>Philosophy-FD</li> <li>Political Science-FD</li> <li>Psychology-FD</li> </ul>                                                                                                    | Productivity                                                                                                    | 611                                           | 592     | 580     | 586     | -4.1%     |    |            |     |         |   |
| <ul> <li>Social Science-FD</li> <li>Sociology-FD</li> <li>Student Services</li> <li>Foothill College</li> </ul>                                                                                                    | Faculty Workload<br>De Anza College > Social Sciences and Hi                                                                  | umanities                                     |         |         |         |           |    |            |     | -3      |   |
| O Multi-Unit Selection                                                                                                    |                                                                                                    | 2012-13                                       | 2013-14 | 2014-15 | 2015-16 | 4-yr %Inc |    |            |     |         |   |
| SPECIAL UNIT                                                                                                    | Full Time Load                                                                                                    | 24.8                                          | 25.6    | 25.2    | 25.3    | 2%        |    |            |     |         |   |
|                                                                                                    | Paul Pine - 0/                                                                                                    | 00.00/                                        | 07.00/  | 00 40/  | 07.0%   | 00/       |    |            |     |         | - |

# Step Five: Select Your Department

- Select your department

| <u>File Edit View History B</u> ookmarks                                                                                           | <u>T</u> ools <u>H</u> elp                |                    |         |         |          |           |    |   |     | , 0 | X |
|----------------------------------------------------------------------------------------------------|-------------------------------------------|--------------------|---------|---------|----------|-----------|----|---|-----|-----|---|
| Profiles × +                                                                                                    |                                           |                    |         |         |          |           |    |   |     |     |   |
| ( ) i fhda.higheredprofiles.com                                                                                                    | n/#/report?page=program-review-data       |                    |         | C       | ९ Search |           | ☆自 | ÷ | r 9 |     | ≡ |
| 🧕 Email 🗓 IR 🔣 MMAP 💟 CCCO 🛞 I                                                                                                    | Fact Book 🚺 365 ಖ DAC Directory           |                    |         |         |          |           |    |   |     |     |   |
|                                                                                                    |                                           |                    |         |         |          |           |    |   | _   |     |   |
| > POLITICAL<br>SCIENCE-FD                                                                                                    | FHDA Program Revi                         | ew                 |         |         |          |           |    |   |     |     | : |
| <ul> <li>FHDA District</li> <li>De Anza College</li> </ul>                                                                         | Cohort: Term Type Summer Fall Winter S    | pring Early Summer |         |         |          |           |    |   | 凶   | *   | 1 |
| Applied rechnologies     Biol, Health, Env Sc, Wrkfr Ed     Business/Computer Systems     Creative Arts                            | Enrollment Trends<br>Political Science-FD |                    |         |         |          |           |    |   |     | 1   |   |
| <ul> <li>Disability Supp Program Serv</li> <li>Intercultural/Internation Stu</li> <li>Language Arts</li> </ul>                     |                                           | 2012-13            | 2013-14 | 2014-15 | 2015-16  | 4-yr %Inc |    |   |     |     |   |
| <ul> <li>Learning Resources</li> <li>Physical Education/Athletics</li> </ul>                                                       | Unduplicated Headcount                    | 3,179              | 3,125   | 3,196   | 3,095    | -2.6%     |    |   |     |     |   |
| <ul> <li>Physical Sciences/Math/Engin</li> <li>Social Sciences and Humanities</li> </ul>                                           | Enrollment                                | 3,505              | 3,411   | 3,491   | 3,445    | -1.7%     |    |   |     |     |   |
| <ul> <li>Administration of Justice-DA</li> <li>Anthropology-FD</li> </ul>                                                          | Sections                                  | 83                 | 82      | 80      | 88       | 6.0%      |    |   |     |     |   |
| <ul> <li>Child Development-DA</li> <li>Economics-FD</li> </ul>                                                                     | WSCH                                      | 14,001             | 13,622  | 14,012  | 13,726   | -2.0%     |    |   |     |     |   |
| <ul> <li>Geography-DA</li> <li>History-FD</li> </ul>                                                                               | FTES                                      | 315                | 307     | 314     | 308      | -2.4%     |    |   |     |     |   |
| <ul> <li>Humanities-DA</li> <li>Paralegal Program-DA</li> </ul>                                                                    | FTEF                                      | 7.7                | 8.1     | 8.2     | 8.1      | 5.2%      |    |   |     |     |   |
| <ul> <li>Peace Officer Stand &amp; Train-DA</li> <li>Philosophy-FD</li> <li>Political Science-FD</li> <li>Psychology-FD</li> </ul> | Productivity                              | 606                | 561     | 570     | 565      | -6.8%     |    |   |     |     |   |
| <ul> <li>Social Science-FD</li> <li>Sociology-FD</li> <li>Student Services</li> <li>Foothill College</li> </ul>                    | Faculty Workload<br>Political Science-FD  |                    |         |         |          |           |    |   |     | -3  |   |
| O Multi-Unit Selection                                                                                                    |                                           | 2012-13            | 2013-14 | 2014-15 | 2015-16  | 4-yr %Inc |    |   |     |     |   |
| SPECIAL UNIT                                                                                                    | Full Time Load                            | 2.4                | 2.3     | 2.3     | 3.0      | 25%       |    |   |     |     |   |
|                                                                                                    | Paul Para Of an                           | 24.0%              | 00.4%   | 00.00/  | 27.0%    | 400/      |    |   |     |     | ! |

### Step Six: Select the Course

- Expand the carrot associated with the department, if you have cross-listed courses, those will display as well

| <u>File Edit View History Bookmarks</u>                                                                                                    | <u>T</u> ools <u>H</u> elp                               | B (2) 5+ 0                 |         |         | A        | -         | ×     |     |   | a x      |   |
|----------------------------------------------------------------------------------------------------|----------------------------------------------------------|----------------------------|---------|---------|----------|-----------|-------|-----|---|----------|---|
| <ul> <li>Profiles</li> <li>Profiles</li> <li>Profiles</li> <li>Profiles</li> <li>Profiles</li> <li>Profiles</li> </ul>                              | n/#/report?page=program-review-data                      |                            |         | C C     | R Search |           | ☆ 自 4 | ▶ 俞 | ø |          | = |
| 🧕 Email 🗕 IR 🚺 MMAP 💟 CCCO 🛞 F                                                                                                    | Fact Book 🚺 365 빈 DAC Directory                          |                            |         |         |          |           |       |     |   |          | - |
| <ul> <li>POLID001.</li> <li>FHDA District</li> <li>De Anza College</li> </ul>                                                                       | FHDA Program Rev<br>Cohort: Term Type Summer Fall Winter | Iew<br>Spring Early Summer |         |         |          |           |       | Z   |   |          |   |
| Biol, Health, Env Sc, Wrkfr Ed     Business/Computer Systems     Creative Arts     Disability Supp Progr and Serv     Intercultural/Internation Stu | Enrollment Trends<br>POLID001.                           |                            |         |         |          |           |       |     |   | <b>,</b> |   |
| <ul><li>Language Arts</li><li>Learning Resources</li></ul>                                                                                          |                                                          | 2012-13                    | 2013-14 | 2014-15 | 2015-16  | 4-yr %Inc |       |     |   |          |   |
| <ul> <li>Physical Education/Athletics</li> <li>Physical Sciences/Math/Engin</li> </ul>                                                              | Unduplicated Headcount                                   | 2,988                      | 2,914   | 2,927   | 2,834    | -5.2%     |       |     |   |          |   |
| <ul> <li>Social Sciences and Humanities</li> <li>Administration of Justice-DA</li> </ul>                                                            | Enrollment                                               | 3,165                      | 3,043   | 3,057   | 2,948    | -6.9%     |       |     |   |          |   |
| <ul> <li>Anthropology-FD</li> <li>Child Development-DA</li> </ul>                                                                                   | Sections                                                 | 64                         | 64      | 59      | 61       | -4.7%     |       |     |   |          |   |
| <ul><li>Economics-FD</li><li>Geography-DA</li></ul>                                                                                                 | WSCH                                                     | 12,641                     | 12,153  | 12,270  | 11,827   | -6.4%     |       |     |   |          |   |
| <ul> <li>History-FD</li> <li>Humanities-DA</li> </ul>                                                                                               | FTES                                                     | 285                        | 274     | 275     | 265      | -6.9%     |       |     |   |          |   |
| <ul> <li>Paralegal Program-DA</li> <li>Peace Officer Stand &amp; Train-DA</li> </ul>                                                                | FTEF                                                     | 6.8                        | 6.9     | 6.9     | 6.8      | 0.0%      |       |     |   |          |   |
| Philosophy-FD  Political Science-FD  ICS  POLI                                                                                                    | Productivity                                             | 620                        | 587     | 593     | 580      | -6.4%     |       |     |   |          |   |
| POLID001.     POLID002.     POLID003.     POLID005.     POLID005.                                                                                   | Faculty Workload<br>POLID001.                            |                            |         |         |          |           |       |     |   | -        |   |
| <ul> <li>POLID016.</li> <li>POLID017.</li> </ul>                                                                                                    |                                                          | 2012-13                    | 2013-14 | 2014-15 | 2015-16  | 4-yr %Inc |       |     |   |          |   |
| <ul><li>▶ POLID056.</li><li>▶ POLID064.</li></ul>                                                                                                   | Full Time Load                                           | 1.8                        | 1.9     | 1.9     | 2.7      | 50%       |       |     |   |          |   |
| ► POLID064X                                                                                                    | E. 11 \$5                                                | 00.5%                      | 07.5%   | 07 50/  | 20.7%    | 500/      |       |     |   |          | - |

#### Step Seven: Select a Filter

- You can either click the purple check box (purple arrow) to display all the filters available, in addition to those listed below the filter
- Or, you can expand the carrot on any of the filters listed and select a particular category (red arrow)

| ① fhda.higheredprofiles                                                                                                    | .com/#/report?page=program-revie            | w-data                                            |                                                                  |                                                | C Q Se                   | earch                                             |                                                                                             | ☆ 自 ♣ 1                                 | <b>\$</b>                      |                |
|----------------------------------------------------------------------------------------------------|---------------------------------------------|---------------------------------------------------|------------------------------------------------------------------|------------------------------------------------|--------------------------|---------------------------------------------------|---------------------------------------------------------------------------------------------|-----------------------------------------|--------------------------------|----------------|
| nail 빈 IR 📶 MMAP 💽 CCCC                                                                                                    | 🕙 Fact Book 🚺 365 🧕 DAC Direct              | tory                                              | 1.0                                                              | 1.9                                            | 1.9                      | <b>6.1</b>                                        | 0070                                                                                        |                                         |                                |                |
| <ul> <li>POLID064X</li> <li>POLID064Y</li> </ul>                                                                                                    | Full Time %                                 | 2                                                 | 6.5%                                                             | 27.5%                                          | 27.5%                    | 39.7%                                             | 50%                                                                                         |                                         |                                |                |
| <ul> <li>POLID064Z</li> <li>Psychology-FD</li> </ul>                                                                                                    | Overload                                    |                                                   | 0.0                                                              | 0.1                                            | 0.5                      | 0.7                                               | N/A                                                                                         |                                         |                                |                |
| <ul> <li>Social Science-FD</li> <li>Sociology-FD</li> </ul>                                                                                                    | Overload %                                  |                                                   | 0.0%                                                             | 1.4%                                           | 7.2%                     | 10.3%                                             | N/A                                                                                         |                                         |                                |                |
| <ul><li>Student Services</li><li>Foothill College</li></ul>                                                                                                    | Part Time Load                              |                                                   | 5.0                                                              | 4.9                                            | 4.5                      | 3.4                                               | -32%                                                                                        |                                         |                                |                |
| Multi-Unit Selection                                                                                                    | Part Time %                                 | 7                                                 | 3.5%                                                             | 71.0%                                          | 65.2%                    | 50.0%                                             | -32%                                                                                        |                                         |                                |                |
| SPECIAL UNIT<br>GROUPINGS                                                                                                    | Total FTEF                                  |                                                   | 6.8                                                              | 6.9                                            | 6.9                      | 6.8                                               | 0%                                                                                          |                                         |                                |                |
| FILTER                                                                                                    | Courses Success                             |                                                   |                                                                  |                                                |                          |                                                   |                                                                                             |                                         |                                | -5             |
| EDUCATION LEVEL     ETHNICITY     ON-LINE STATUS                                                                                                    | POLID001.                                   |                                                   |                                                                  |                                                |                          |                                                   |                                                                                             |                                         |                                |                |
| EDUCATION LEVEL     ETHNICITY     ON-LINE STATUS     GENDER                                                                                                    | POLID001.                                   | 2012-13                                           |                                                                  | 2013                                           | -14                      | 2014-15                                           | ;                                                                                           | 2015-1                                  | 5                              |                |
|                                                                                                    | POLID001.                                   | 2012-13<br>Grades                                 | Percent                                                          | 2013<br>Grades                                 | -14<br>Percent           | 2014-15<br>Grades                                 | Percent                                                                                     | 2015-1                                  | 5                              | _              |
| EDUCATION LEVEL     EDUCATION LEVEL     ETHNICITY     ON-LINE STATUS     GENDER     AGE     CAMPUS     CREDIT STATUS                                              | POLID001.                                   | 2012-13<br>Grades<br>2,076                        | Percent<br>66%                                                   | 2013<br>Grades<br>2,155                        | -14<br>Percent<br>71%    | 2014-15<br>Grades<br>2,187                        | Percent<br>72%                                                                              | <b>2015-1</b><br>2,166                  | 739                            | /6             |
| <ul> <li>✓ EDUCATION LEVEL</li> <li>✓ ETHINICITY</li> <li>✓ ON-LINE STATUS</li> <li>✓ GENDER</li> <li>✓ AGE</li> <li>✓ CAMPUS</li> <li>✓ CREDIT STATUS</li> </ul> | Success<br>Non Success                      | 2012-13<br>Grades<br>2,076<br>644                 | Percent<br>66%<br>20%                                            | 2013<br>Grades<br>2,155<br>555                 | -14 Percent 71% 18%      | 2014-15<br>Grades<br>2,187<br>488                 | 5<br>Percent<br>72%<br>16%                                                                  | <b>2015-1</b><br>2,166<br>429           | 5<br>739<br>159                | /0             |
|                                                                                                    | Success<br>Non Success<br>Withdrew          | 2012-13<br>Grades<br>2,076<br>444<br>445          | Percent<br>66%<br>20%<br>14%                                     | 2013<br>Grades<br>2,155<br>555<br>333          | -14 Percent 71% 18% 11%  | 2014-15<br>Grades<br>2,187<br>488<br>382          | •<br>•<br>•<br>•<br>•<br>•<br>•<br>•<br>•<br>•<br>•<br>•<br>•<br>•<br>•<br>•<br>•<br>•<br>• | <b>2015-1</b><br>2,166<br>429<br>353    | 5<br>739<br>159<br>129         | /o<br>/o<br>/o |
| EDUCATION LEVEL     EDUCATION LEVEL     ETHNICITY     ON-LINE STATUS     GENDER     AGE     CAMPUS     CREDIT STATUS                                              | Success<br>Non Success<br>Withdrew<br>Total | 2012-13<br>Grades<br>2,076<br>644<br>445<br>3,165 | Percent           66%           20%           14%           100% | 2013<br>Grades<br>2,155<br>555<br>333<br>3,043 | -14 Percent 71% 18% 100% | 2014-15<br>Grades<br>2,187<br>488<br>382<br>3,057 | Percent<br>72%<br>16%<br>12%<br>100%                                                        | 2015-11<br>2,166<br>429<br>353<br>2,948 | 5<br>739<br>159<br>129<br>1009 | /o<br>/o<br>/o |

### Step Eight: Reset the Settings

- If you would like to remove all the filters and start over, you can select the Rest Settings button and it will take you back to the homepage

| <u>File Edit View History Bookmarks</u>                                                                 | <u>T</u> ools <u>H</u> elp                              |                                |           | PCOR.O    | ous.      |                  |            |     |         | X |
|----------------------------------------------------------------------------------------------------|---------------------------------------------------------|--------------------------------|-----------|-----------|-----------|------------------|------------|-----|---------|---|
| (+ + ) (i)   fhda.higheredprofiles                                                                      | .com/#/report?page=program-review-dat                   | а                              |           | G         | Search    |                  | ☆ 自 ♣      | ŝ e |         | ≡ |
| 🧕 Email 🧵 IR 🌠 MMAP 💟 CCCO 🛞                                                                            | Fact Book 🚺 365 🧵 DAC Directory                         |                                |           |           |           |                  | /          |     |         |   |
| FOOTHILL-DE ANEA<br>Community College District                                                          |                                                         |                                |           |           |           | Reset Settings 2 | Choose Men | u 💄 | ● 0     | = |
| <ul> <li>ALL UNITS</li> <li>FHDA District</li> <li>De Anza College</li> <li>Foothill College</li> </ul> | FHDA Program Rev<br>Cohort: Term Type Summer Fall Winte | /IEW<br>er Spring Early Summer |           |           |           |                  |            | ß   | (±<br>≁ |   |
| Multi-Unit Selection     Combine second units                                                           | Enrollment Trends                                       |                                |           |           |           |                  |            |     | 4       |   |
| Get data for selected units     Second Units                                                            |                                                         | 2012-13                        | 2013-14   | 2014-15   | 2015-16   | 4-yr %Inc        |            |     |         |   |
| GROUPINGS                                                                                               | Unduplicated Headcount                                  | 65,181                         | 63,822    | 62,794    | 62,533    | -4.1%            |            |     |         |   |
|                                                                                                    | Enrollment                                              | 322,946                        | 320,652   | 321,674   | 318,528   | -1.4%            |            |     |         |   |
| FILTER                                                                                                  | Sections                                                | 10,212                         | 10,149    | 10,402    | 10,453    | 2.4%             |            |     |         |   |
|                                                                                                    | WSCH                                                    | 1,467,076                      | 1,468,212 | 1,481,583 | 1,478,113 | 0.8%             |            |     |         |   |
| <ul> <li>✓ ON-LINE STATUS</li> <li>✓ GENDER</li> </ul>                                                  | FTES                                                    | 32,619                         | 32,609    | 32,890    | 32,811    | 0.6%             |            |     |         |   |
| <ul><li>✓ AGE</li></ul>                                                                                 | FTEF                                                    | 917.0                          | 917.3     | 939.4     | 939.7     | 2.5%             |            |     |         |   |
| <ul><li>✓ CAMPUS</li><li>✓ CREDIT STATUS</li></ul>                                                      | Productivity                                            | 533                            | 534       | 526       | 524       | -1.7%            |            |     |         |   |
|                                                                                                    | Faculty Workload                                        |                                |           |           |           |                  |            |     | ÷       |   |
|                                                                                                    |                                                         | 2012-13                        | 2013-14   | 2014-15   | 2015-16   | 4-yr %Inc        |            |     |         |   |
|                                                                                                    | Full Time Load                                          | 335.5                          | 337.7     | 335.5     | 332.4     | -1%              |            |     |         | Ŧ |